# AN13602 IFM L1 test tool for PN7462

Rev. 1.0 — 3 May 2022

Application note COMPANY PUBLIC

#### **Document information**

| Information | Content                                                                                                    |
|-------------|----------------------------------------------------------------------------------------------------|
| Keywords    | Smart card, PN7462AU, ISO7816                                                                                                    |
| Abstract    | This document provides a detailed guide on how to configure the IFM L1 Test tool for PN7462 board by using ALPAR protocol. It includes a description of all supported commands. |

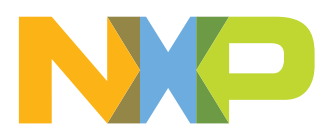

## 1 Revision history

#### Revision history

| Rev | Date     | Description   |
|-----|----------|---------------|
| 1.0 | 20220503 | First release |

## 2 Introduction

The goal of this document is to describe the EMV IFM L1 Test tool based on NXP's PN7462, the functional elements that it is built upon and the interfaces between them. There is a special focus on the ALPAR protocol implemented between NXP's PN7462 and the host controller. It also includes a guide on how to set up the test tool and execute the EMV script for evaluation or testing purposes.

Additionally, it includes a section with results of the preliminary evaluation of the test tool against EMV IFM L1 v4.3c specifications and a reference ICS form filled out with product details.

## 3 IFM test tool overview

The IFM test tool contains the following components:

- PC with SCRTester tool connected through USB(UART) to PN7462 demo board.
- SCRTester tool implementing EMV Loopback application for EMV L1 contact testing.
- PN7462 SW implementing ALPAR protocol to communicate with SCRTester.

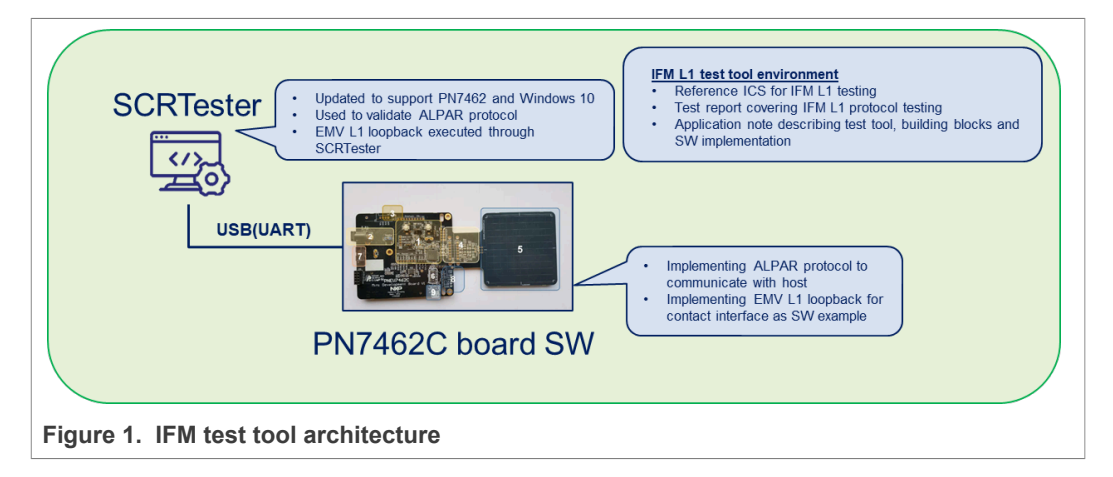

## 3.1 Components

| Table 1. PN7462 IFM L1 Test tool compon |
|-----------------------------------------|
|-----------------------------------------|

| Name             | Description                                                                                                    |
|------------------|----------------------------------------------------------------------------------------------------|
| PN7462C board HW | The board used is the PNEV7462C with the PN7462AU on board, that has contactless and contact reader capabilities. It includes a contact smart card connector on the bottom side.                                                                                                    |
| PN7462C board SW | The software used is based on NXP's Contact Protocol Library, with the Protocol Abstraction Layer updated for the setup. On top of that, the ALPAR protocol is implemented as an interface to call the contact functions through UART commands.                                                                                                    |
| SCRTester        | The SCRTester tool is a PC software that enables the communication with all NXP smart card reader demo boards through serial communication. For the communication with the PNEV7462C board, it implements the ALPAR protocol and should be connected via USART interface through a RS-232-TTL adapter. It is compatible with Windows 10 OS. Download from nxp.com (SW141410): <u>https://www.nxp.com/downloads/en/software/141410.zip</u> |

## 4 Software implementation

The PN7462 has been developed in order to be used either in ISO/IEC 7816-3 or E.M.V. 4.3 environment.

The NXP Ct Library implements the needed functions to enable the PN7462 as a smart card reader. It comprises the Protocol Abstraction Layer (PAL) and the Hardware Abstraction Layer (HAL).

To implement the ALPAR protocol, the project PN7462AU\_ex\_phExCTEMVCo based on the NXP Ct Library v4.11was taken, and then the ALPAR logic into the main loop was implemented.

When the PN7462 wakes up, it enters an endless loop, where it waits for UART data. Once received data through UART, decodes the ALPAR command and checks for data integrity and structure. If the command is OK, then the corresponding ALPAR command is executed, which calls the corresponding commands from the PAL or HAL, and then sends back the response to the host via UART.

## 4.1 ALPAR protocol

The communication between the host controller (SCRTester) and the PN7462 board obeys to a protocol named ALPAR. This protocol encapsulates the useful data of a message in an invariant frame structure and defines a dialog structure of messages exchanges.

Data is exchanged in blocks, each made up of binary characters built in bytes. The structure is the following:

- 4 header characters
- 0 to 506 data characters (C-APDU or R-APDU)
- 1 LRC character

| 4 bytes | 0 to 506 bytes   | 1 byte |
|---------|------------------|--------|
| HEADER  | C-APDU or R-APDU | LRC    |
|         | 019aab399        |        |

The 4 header bytes include the following bytes:

|                                                                                                    |   |   | 1 <sup>st</sup> | byte |   |           |   | 2 <sup>nd</sup> byte 3 <sup>rd</sup> byte           | 4 <sup>th</sup> byte |
|----------------------------------------------------------------------------------------------------|---|---|-----------------|------|---|-----------|---|-----------------------------------------------------|----------------------|
| Α                                                                                                    | 1 | 1 | 0               | 0    | 0 | 0         | 0 |                                                     |                      |
|                                                                                                    |   |   |                 |      |   |           |   | Data length to transmit excluding<br>header and LRC | Command byte         |
| A = 0: Acknowledge of the frame (1 <sup>st</sup> byte = 60)<br>A = 1: Nack of the frame (message with a status error, 1 <sup>st</sup> byte = E0) |   |   |                 |      |   | 019225400 |   |                                                     |                      |

The Longitudinal Redundancy Check (LRC) byte is such that the exclusive-oring of all bytes including LRC is null.

#### 4.1.1 General dialog structure

The host controller is the master for the transmission; each command from the master is followed by an answer from the PN7462C board, including the same command byte as the input command.

However, in some cases (card insertion or extraction, a time-out detection on RX line or an automatic emergency deactivation of the card) the PN7462C board can initiate an exchange.

#### 4.1.1.1 Successful command

System to PN7462C board

| System to T | TDA8029:  |                   |                                          |                  |
|-------------|-----------|-------------------|------------------------------------------|------------------|
| 60          | XX XX     | YY                | որորորորորորորորորորորորորորորորորորորոր | ZZ               |
| ACK         | length    | code              | Data (C-APDU)                            | LRC              |
| TDA8029 to  | o System: |                   |                                          |                  |
| 60          | UU UU     | YY <sup>(1)</sup> | mmmmmmmmmmmm                             | Π                |
| ACK         | length    | code              | Data (R-APDU)                            | LRC<br>019aab401 |

#### PN7462C board to system

| System to T | DA8029: |                   |                                          |                  |
|-------------|---------|-------------------|------------------------------------------|------------------|
| 60          | XX XX   | YY                | որորորորորորորորորորորորորորորորորորորոր | ZZ               |
| ACK         | length  | code              | Data (C-APDU)                            | LRC              |
| TDA8029 to  | System: |                   |                                          |                  |
| 60          | ບບບບ    | YY <sup>(1)</sup> | mmmmmmmmmmmmm                            | Π                |
| ACK         | length  | code              | Data (R-APDU)                            | LRC<br>019aab401 |

1. The same command byte YY is returned in the answer from TDA8029

#### 4.1.1.2 Unsuccessful command

#### System to PN7462C board

| System to         | TDA8029:  |      |                   |          |         |           |
|-------------------|-----------|------|-------------------|----------|---------|-----------|
| 60                | XX XX     | YY   | nnr               | nnnnnnnn | Innnnnn | ZZ        |
| ACK               | length    | code | Data (C-APDU)     |          |         | LRC       |
| <b>TDA8</b> 029 t | o System: |      |                   |          | _       |           |
| E0                | UU UU     | YY   | SS <sup>(1)</sup> | Π        |         |           |
| NACK              | length    | code | Status            | LRC      | -       | 019aab402 |

PN7462C board to system

## IFM L1 test tool for PN7462

| System to | TDA8029:  |      |                   |                 |        |           |
|-----------|-----------|------|-------------------|-----------------|--------|-----------|
| 60        | XX XX     | YY   | nnr               | ทุกทุกทุกทุกทุก | nnnnnn | ZZ        |
| ACK       | length    | code |                   | Data (C-AP      | DU)    | LRC       |
| TDA8029 t | o System: |      |                   |                 | _      |           |
| E0        | UU UU     | YY   | SS <sup>(1)</sup> | П               |        |           |
| NACK      | length    | code | Status            | LRC             | -      | 010       |
|           |           |      |                   |                 |        | 019aaD402 |

(1) In this case, the status contains the error code information.

#### 4.1.1.3 Answer with and acknowledge

System to PN7462C board

System to TDA8029 (example: power\_off):

| 60                 | 00 00  | 4D   | 2D  |  |  |  |  |
|--------------------|--------|------|-----|--|--|--|--|
| ACK                | length | code | LRC |  |  |  |  |
| TDA8029 to System: |        |      |     |  |  |  |  |

| 60  | 00 00  | 4D   | 2D               |  |  |  |  |  |
|-----|--------|------|------------------|--|--|--|--|--|
| ACK | length | code | LRC<br>019aab403 |  |  |  |  |  |

#### PN7462C board to system

| System to TDA8029 (example: power_off): |                |      |     |  |  |  |  |  |
|-----------------------------------------|----------------|------|-----|--|--|--|--|--|
| 60                                      | 60 00 00 4D 2D |      |     |  |  |  |  |  |
| ACK length                              |                | code | LRC |  |  |  |  |  |
| TDA8029 to System:                      |                |      |     |  |  |  |  |  |

| 60  | 00 00  | 4D   | 2D               |
|-----|--------|------|------------------|
| ACK | length | code | LRC<br>019aab403 |

(1) In the case where the answer is an acknowledge of the command, the board sends back a frame with the same content of the command.

## 4.2 Supported commands

#### 4.2.1 General commands

The following command bytes are available (listed in numerical order):

| Command              | Code            | Description                                                             |
|----------------------|-----------------|-------------------------------------------------------------------------|
| card_command (APDU)  | 00 <sub>H</sub> | Sends an APDU to the activated smart card                               |
| check_pres_card      | 09 <sub>H</sub> | Check the card presence                                                 |
| get_fw_version       | 0A <sub>H</sub> | Reads the firmware version                                              |
| set_card_baud_rate   | 0B <sub>H</sub> | Changes the baud rate for host communication                            |
| set_serial_baud_rate | 0D <sub>H</sub> | Changes the baud rate for host communication                            |
| show_fidi            | 0E <sub>H</sub> | Displays the current FiDi                                               |
| negotiate (PPS)      | 10 <sub>H</sub> | Initiates a parameter change for T=0                                    |
| set_clock_card       | 11 <sub>H</sub> | Selects the division for the smart card clock                           |
| start_EMV_loopback   | 2F <sub>H</sub> | Launch the EMV loopback process. Blocking function that does not return |
| power_off            | 4D <sub>H</sub> | Deactivates the current smart card                                      |
| power_up_1.8V        | 68 <sub>H</sub> | Activates the card with VCC=1.8 V                                       |
| power_up_3V          | 6D <sub>H</sub> | Activates the card with VCC=3 V                                         |
| power_up_5V          | 6E <sub>H</sub> | Activates the card with VCC=5 V                                         |
| set_nad              | A5 <sub>H</sub> | Sets the NAD parameter for T=1 communication                            |
| idle_mode            | A9 <sub>H</sub> | Sets the smart card in idle mode (activated with lower consumption)     |
| get_reader_status    | AA <sub>H</sub> | Displays information about the current state of the reader              |

#### Table 2. List of implemented ALPAR commands

Additional outgoing commands:

#### Table 3. Implemented ALPAR outgoing commands

| Command         | Code            | Param           | Description                                                                                                    |
|-----------------|-----------------|-----------------|----------------------------------------------------------------------------------------------------|
| Card_extraction | A0 <sub>H</sub> | 00 <sub>H</sub> | These commands are sent as soon as a card is                                                                                 |
| Card_insertion  | A0 <sub>H</sub> | 01 <sub>H</sub> | from the system. These commands use the same<br>operating code, but the extra parameter gives the<br>additional information. |

### 4.2.2 Error list

The error list gives the status code identification and a brief description of the status error code.

 Table 4. Implemented ALPAR error commands

| Code            | Description                                                        |
|-----------------|--------------------------------------------------------------------|
| 20 <sub>H</sub> | Wrong APDU                                                         |
| 21 <sub>H</sub> | Too short APDU                                                     |
| 22 <sub>H</sub> | Card muted now (during T=1 exchange)                               |
| 24 <sub>H</sub> | Bad NAD                                                            |
| 25 <sub>H</sub> | Bad LRC                                                            |
| 26 <sub>H</sub> | Resynchronized                                                     |
| 27 <sub>H</sub> | Chain aborted                                                      |
| 29 <sub>H</sub> | Overflow from card                                                 |
| 30 <sub>H</sub> | Non-negotiable mode (TA2 present)                                  |
| 31 <sub>H</sub> | Protocol is neither T=0 nor T=1 (negotiate command)                |
| 33 <sub>H</sub> | PPS answer is different from PPS request                           |
| 35 <sub>H</sub> | Bad parameter in command                                           |
| 39 <sub>H</sub> | PPS not accepted (no answer from card)                             |
| 3B <sub>H</sub> | Early answer of the card during the activation                     |
| 40 <sub>H</sub> | Card deactivated                                                   |
| 55 <sub>H</sub> | Unknown command                                                    |
| 80 <sub>H</sub> | Card muted (after power-on)                                        |
| 81 <sub>H</sub> | Time out (waiting time exceeded)                                   |
| 83 <sub>H</sub> | 4 parity errors in reception or in transmission                    |
| 86 <sub>H</sub> | Bad FiDi                                                           |
| 88 <sub>H</sub> | ATR duration greater than 19200 etus (E.M.V.)                      |
| 8D <sub>H</sub> | Parity error during ATR                                            |
| A0 <sub>H</sub> | Procedure byte error                                               |
| C0 <sub>H</sub> | Card absent                                                        |
| C6 <sub>H</sub> | ATR not supported                                                  |
| E1 <sub>H</sub> | Card clock frequency not accepted (after a set_clock_card command) |
| E3 <sub>H</sub> | Supply voltage drop-off                                            |
| E4 <sub>H</sub> | Temperature alarm                                                  |
| E9 <sub>H</sub> | Framing error                                                      |
| F0 <sub>H</sub> | Serial LRC error                                                   |

### 4.3 Commands description

#### 4.3.1 Card\_command (APDU)

This command is used to transmit card commands under APDU format from system to PN7462 whatever T=0 or T=1 protocol is used.

An answer to such command is also made in APDU format from PN7462 to the system. Example:

| System to PN7462 | 60 00 07 00 00 A4 00 00 02 4F 00 8E |
|------------------|-------------------------------------|
| PN7462 to System | 60 00 02 00 90 00 F2                |

#### 4.3.2 Check\_pres\_card

This command is used to check the presence of a card.

| System to PN7462 | 60 00 09 69         |
|------------------|---------------------|
| PN7462 to System | 60 00 01 09 PRES 68 |

PRES byte indicates the presence of the card in the main slot (00 if there is no card, 01 if a card is present).

#### 4.3.3 Get\_fw\_version

This command is used to identify the software version which is flashed in the PN7462 MCU.

For example, the current software can be coded in ASCI as "7462 100"

| System to PN7462 | 60 00 00 0A 6A                         |
|------------------|----------------------------------------|
| PN7462 to System | 60 00 08 0A 37 34 36 32 20 31 30 30 74 |

#### 4.3.4 Set\_card\_baud\_rate

This command is used mainly for cards which are not fully ISO 7816-3 compliant with specific and negotiable modes. As a matter of fact, some cards are in specific mode, but they do not give TA2 parameter in their answer to reset. So, the card has to be set to the right baud rate by means of this specific command which programs the baud rate.

#### Example:

| System to PN7462 | 60 00 01 0B FD LRC |
|------------------|--------------------|
| PN7462 to System | 60 00 00 0B 6B     |

Where FD is the value of FiDi:

#### Table 5. Supported FiDi values

| TA1  | ETU | TA1  | ETU | TA1  | ETU  | TA1  | ETU  | TA1  | ETU | TA1  | ETU  |
|------|-----|------|-----|------|------|------|------|------|-----|------|------|
| 0x01 | 372 | 0x21 | 558 | 0x41 | 1116 | 0x61 | 1860 | 0xA1 | 768 | 0xC1 | 1536 |
| 0x02 | 186 | 0x22 | 279 | 0x42 | 558  | 0x62 | 930  | 0xA2 | 384 | 0xC2 | 768  |

IFM L1 test tool for PN7462

| Table 5. | Table 5. Supported FIDI valuescontinued |      |       |      |       |      |       |      |      |      |       |
|----------|-----------------------------------------|------|-------|------|-------|------|-------|------|------|------|-------|
| TA1      | ETU                                     | TA1  | ETU   | TA1  | ETU   | TA1  | ETU   | TA1  | ETU  | TA1  | ETU   |
| 0x03     | 93                                      | 0x23 | 139.5 | 0x43 | 279   | 0x63 | 465   | 0xA3 | 192  | 0xC3 | 384   |
| 0x04     | 46.5                                    | 0x24 | 69.8  | 0x44 | 139.5 | 0x64 | 232.5 | 0xA4 | 96   | 0xC4 | 192   |
| 0x05     | 23.3                                    | 0x25 | 34.9  | 0x45 | 69.8  | 0x65 | 116.3 | 0xA5 | 48   | 0xC5 | 96    |
| 0x06     | 11.6                                    | 0x26 | 17.4  | 0x46 | 34.9  | 0x66 | 58.1  | 0xA6 | 24   | 0xC6 | 48    |
| 0x07     | 5.8                                     | 0x27 | 8.7   | 0x47 | 17.4  | 0x67 | 29.1  | 0xA7 | 12   | 0xC7 | 24    |
| 0x08     | 31                                      | 0x28 | 46.5  | 0x48 | 93    | 0x68 | 155   | 0xA8 | 64   | 0xC8 | 128   |
| 0x11     | 372                                     | 0x31 | 744   | 0x51 | 1488  | 0x91 | 512   | 0xB1 | 1024 | 0xD1 | 2048  |
| 0x12     | 186                                     | 0x32 | 372   | 0x52 | 744   | 0x92 | 256   | 0xB2 | 512  | 0xD2 | 1024  |
| 0x13     | 93                                      | 0x33 | 186   | 0x53 | 372   | 0x93 | 128   | 0xB3 | 256  | 0xD3 | 512   |
| 0x14     | 46.5                                    | 0x34 | 93    | 0x54 | 186   | 0x94 | 64    | 0xB4 | 128  | 0xD4 | 256   |
| 0x15     | 23.3                                    | 0x35 | 46.5  | 0x55 | 93    | 0x95 | 32    | 0xB5 | 64   | 0xD5 | 128   |
| 0x16     | 11.6                                    | 0x36 | 23.3  | 0x56 | 46.5  | 0x96 | 16    | 0xB6 | 32   | 0xD6 | 64    |
| 0x17     | 5.8                                     | 0x37 | 11.6  | 0x57 | 23.3  | 0x97 | 8     | 0xB7 | 16   | 0xD7 | 32    |
| 0x18     | 31                                      | 0x38 | 62    | 0x58 | 124   | 0x98 | 42.7  | 0xB8 | 85.3 | 0xD8 | 170.7 |

#### Table 5. Supported FiDi values...continued

#### 4.3.5 Set\_serial\_baud\_rate

This command is used for changing the baud rate onto the serial link between the system and the PN7462. The default value is set to 115200 baud.

PAR byte indicates the selected baud rate according to Table 6.

| System to PN7462 | 60 00 01 0D PAR LRC |
|------------------|---------------------|
| PN7462 to System | 60 00 00 0D 6D      |

#### Table 6. Baud rate parameter

| Baud rate (Baud) | Parameter       | Baud rate (Baud) | Parameter       |
|------------------|-----------------|------------------|-----------------|
| 9600             | 00 <sub>H</sub> | 921600           | 07 <sub>H</sub> |
| 19200            | 01 <sub>H</sub> | 1288000          | 08 <sub>H</sub> |
| 38400            | 02 <sub>H</sub> | 2400000          | 09 <sub>H</sub> |
| 57600            | 03 <sub>H</sub> | 3500000          | 0A <sub>H</sub> |
| 115200           | 04 <sub>H</sub> | 3750000          | 0B <sub>H</sub> |
| 230400           | 05 <sub>H</sub> | 4000000          | 0C <sub>H</sub> |
| 460800           | 06 <sub>H</sub> | 500000           | 0D <sub>H</sub> |

After a baud rate change, the new value takes place for the next command sent by the system.

#### 4.3.6 Show\_fidi

This command displays the current FiDi of the card in use.

Example:

| System to PN7462 | 60 00 00 0E 6E       |
|------------------|----------------------|
| PN7462 to System | 60 00 01 0E FiDi LRC |

Where FiDi gives the current FiDi.

#### 4.3.7 Negotiate (PPS)

This command is used to make a PPS (Protocol and Parameter Selection) to the card. This could be triggered if the card ATR proposed a different Fi/Di or two different protocols. By using this command, a PPS will be made to the card with the Fi or Di and protocol type entered as a parameter (PP). It is up to the host to make the correct Fi/Di submission to the card.

#### Example:

| System to PN7462 | 60 00 02 10 PP FD LRC |
|------------------|-----------------------|
| PN7462 to System | 60 00 00 10 70        |

Where FD is the ratio Fi/Di given by TA1 parameter of the ATR and PP is the protocol to be used.

If the command is acknowledged, any subsequent exchanges between the card and PN7462 will be made by using new parameters.

#### 4.3.8 Set\_clock\_card

This command is used for changing the card clock frequency. The default value is set to FXTAL/6 which is 4.52 MHz.

A parameter has to be transmitted in order to choose the card clock frequency:

| System to PN7462 | 60 00 01 11 PAR LRC |
|------------------|---------------------|
| PN7462 to System | 60 00 00 11 71      |

Based on a crystal with a frequency equal to 27.12 MHz

#### Table 7. set\_clock\_card parameter

| Frequency           | Parameter       |
|---------------------|-----------------|
| Fxtal = 27.12 MHz   | 00 <sub>H</sub> |
| Fxtal/2 = 13.56 MHz | 01 <sub>H</sub> |
| Fxtal/3 = 9.04 MHz  | 02 <sub>H</sub> |
| Fxtal/4 = 6.78 MHz  | 03 <sub>H</sub> |
| Fxtal/5 = 5.42 MHz  | 04 <sub>H</sub> |
| Fxtal/6 = 4.52 MHz  | 05 <sub>H</sub> |
| Fxtal/8 = 3.39 MHz  | 06 <sub>H</sub> |
| Fxtal/16 = 1.69 MHz | 07 <sub>H</sub> |

After a card clock frequency change, all the waiting times are internally set to the new value.

Before applying the requested clock, the compatibility of the frequency with the current Fi used by the card is checked as described in ISO/IEC 7816-3. For example, if the card has answered in its ATR a Fi parameter of 372 or 558 (fmax  $\leq$  6 MHz), a change of the card clock frequency to Fxtal (27.12 Mz) or Fxtal/2 (13.56 MHz) will not be processed and an error status will be sent to the application.

#### 4.3.9 Start\_EMV\_Loopback

This command launches the EMV Loopback mechanism. This is a loop which tries to activate the smart card (main slot) every 2 seconds. If the card activation is a success, then the EMV loopback starts and the full test is performed automatically.

At the end, the loop restarts, trying to activate the smart card again.

This command never returns and works by itself. It allows passing a full EMV protocol certification without any action from the user.

| System to PN7462 | 60 00 00 2F 4F |
|------------------|----------------|
|                  |                |

#### 4.3.10 Power\_off

This command is used to deactivate whatever has been activated for 3 V or 5 V operation. A deactivation sequence is processed following the ISO 7816-3 normalization.

| System to PN7462 | 60 00 00 4D 2D |
|------------------|----------------|
| PN7462 to system | 60 00 00 4D 2D |

#### 4.3.11 Power\_up commands

There are three different power-up commands (5 V, 3 V, 1.8 V). Two of them (power\_up\_3V and power\_up\_5V) have to be followed by a parameter:

- $00_{\rm H}$  indicates that all the parameters of the ATR of the card compliant with ISO/IEC 7816-3 will be taken into account.
- 01<sub>H</sub> indicates that only the ATR of cards whose parameters are inside the E.M.V. 4.3. specification scope will be taken into account; cards having an ATR which does not comply with E.M.V. 4.3 requirements will be rejected.

#### 4.3.12 Power\_up\_1.8V

This command allows the user to activate the card at a VCC of 1.8 V. Every signal going to the card will be referenced to this VCC. See power\_up\_5V for the other characteristics.

#### 4.3.13 Power\_up\_3V

This command allows the user to activate the card at a VCC of 3 V. Every signal going to the card will be referenced to this VCC. See power\_up\_5V for other characteristics.

#### 4.3.14 Power\_up\_5V

This command allows activating the card at a VCC of 5 V. All the signals going to the card will be referenced to this VCC.

An activation sequence is processed following the ISO/IEC 7816-3 normalization (VCC is rising, I/O is enabled, CLK is started, and RST is processed). If the card answers to this command, the answer will include all ATR parameters. These parameters are stored in the PN7462 memory and will be taken into account during the whole card session (until the card is deactivated or until a warm reset is processed). The structure of the answer is the following:

System to PN7462C board

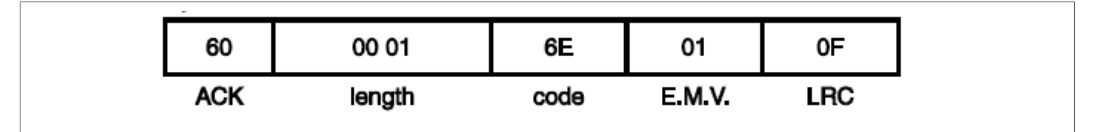

PN7462C board to System

| 60  | XX XX  | 6E   | որորորորորորորորորորորորորորորորորորորոր | ZZ        |
|-----|--------|------|------------------------------------------|-----------|
| ACK | length | code | ATR parameters                           | LRC       |
|     |        |      |                                          | 019aab415 |

If the card does not answer to the reset, a status giving an error code is returned to the application.

The power\_up\_5V command can be used to generate a warm reset, if the card is already activated.

#### 4.3.15 Card\_take\_off and card\_insertion

These two commands are sent directly to the system processor as soon as a card extraction or insertion has occurred.

| PN7462 to System | 60 00 01 A0 10 C1 | For a card extraction |  |
|------------------|-------------------|-----------------------|--|
|                  | 60 00 01 A0 11 C1 | For a card insertion  |  |

#### 4.3.16 Set\_NAD

This command is used from the application layer in order to specify a SAD (source address) and a DAD) destination address) for a logical connection using T=1 protocol as defined in ISO/IEC 7816-3. The default value is 00 and will be kept until the send NAD command has been notified to the PN7462. Any NAD submission where SAD and DAD are identical (except 00) will be rejected. If bits b4 or b8 of the NAD required are set to 1 (VPP programming) the NAD will be rejected.

The NAD shall be initialized before any information exchange with the card using T=1 protocol, otherwise and error message will be generated.

Example:

| System to PN7462 | 60 00 01 A5 NAD LRC |
|------------------|---------------------|
|------------------|---------------------|

© NXP B.V. 2022. All rights reserved

#### IFM L1 test tool for PN7462

| PN7462 to System | 60 00 00 A5 C5 |
|------------------|----------------|
|------------------|----------------|

Where NAD is the new value of NAD immediately taken into account.

#### 4.3.17 Idle\_mode

This command is used to set the controller in idle mode. The card, if activated, has its clock (CLK) set to high or low level, depending on the parameter, but is still active.

To wake up the device, the command has to be sent again with the ClockStop parameter set to 00.

Example:

| System to PN7462 | 60 00 02 A9 CS CL LRC |
|------------------|-----------------------|
| PN7462 to System | 60 00 00 A9 C9        |

Where:

- CS: Clock Stop parameter. 00 to enable the clock, and 01 to stop the clock.
- CL: Clock Level when it stops. 00 to stop at low level and 01 to stop at high level.

#### 4.3.18 Get\_reader\_status

This command is used to check the status of the reader.

| System to PN7462 | 60 00 00 AA CA       |
|------------------|----------------------|
| PN7462 to System | 60 00 01 AA PRES LRC |

PRES byte indicates main slot card presence.

## 5 How to set up IFM L1 test tool

The IFM consists of 2 elements: the PNEV7462C board and the host PC, and they are connected through serial communication via RS232-TTL adapter.

In this section, we explain how to set up and program the PNEV7462C board, how to set the connection between the board and the PC, and how to send ALPAR commands to the board with the SCRTester.

## 5.1 Set up the PNEV7462C board

For proper jumper setup and power-up of the PNEV7462C board, see the PN7462 family quick start guide (<u>UM10883</u>).

The PNEV7462C can be powered either from an external off-board power supply on the DC power connector P4 or from the USB port on connector X3. Jumper setting JP2 needs to be done to select the power source, see <u>Figure 2</u>.

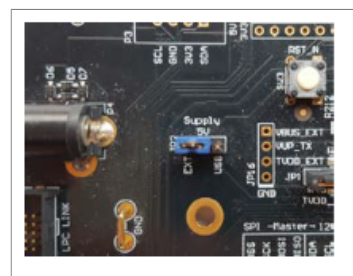

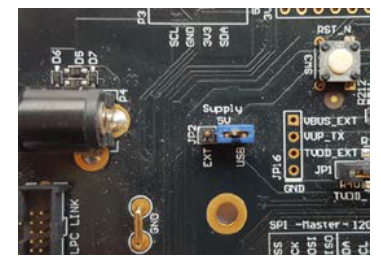

(1) External power supply selected (2) USB power supply selected

Figure 2. PNEV7462C board power source configuration

After setting the JP2 jumper, connect either the DC power connector on P4 or the USB connector on X3. When powering from external DC power supply, the board needs to be supplied with a voltage of 7.5 V.

## 5.2 Connect PC and PNEV7462C board

The communication between the PNEV7462C board and the host PC is done through serial communication. For that, we need to connect a PC serial port with the USART interface of the PNEV7462C. An FTDI 3V3 RS232-TTL adapter is used in this example.

The USART interface can be accessed at pins JP32. Connect the FTDI cable to the JP32 pins as detailed in <u>Table 8</u> and shown in <u>Figure 3</u>. Also connect the USB end of the FTDI cable to a USB port of the PC.

Table 8. FTDI connections to PNEV7462C

| FTDI cable pin | JP32 pins   |
|----------------|-------------|
| GND (black)    | Any GND pin |
| TXD (orange)   | A (HSU_RX)  |
| RXD (yellow)   | B (HSU_TX)  |

IFM L1 test tool for PN7462

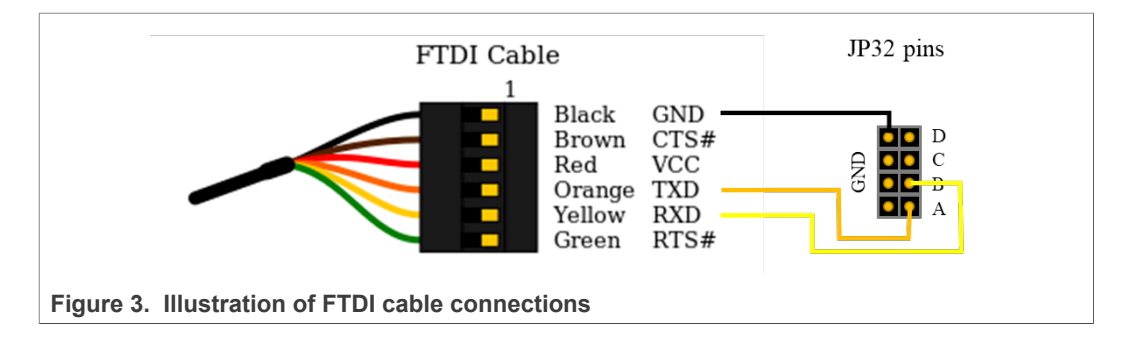

## 5.3 Program the PNEV7462C board

#### 5.3.1 Download and install MCUXpresso IDE

The provided project with the ALPAR implementation was developed in MCUXpresso IDE and is provided as a MCUXpresso IDE project.

Go to <u>MCUXpresso-IDE</u> and follow the process to download the MCUXpresso IDE v11.4.0

Once downloaded, run the downloaded executable file, and follow the instructions to install the IDE. After the installation, create a directory where the workspace will be placed. Open MCUXpresso IDE and select the workspace directory (see Figure 4).

|                    | X MCUXpresso IDE Launcher X                                                                     |  |
|--------------------|-------------------------------------------------------------------------------------------------|--|
|                    | Select a directory as workspace                                                                 |  |
|                    | MCUXpresso IDE uses the workspace directory to store its preferences and development artifacts. |  |
|                    | Workspace <sup>9</sup> C:\User\User\Documents\myWorkspace V Browse                              |  |
|                    | Use this as the default and do not ask again                                                    |  |
|                    | Recent Workspaces                                                                               |  |
|                    | Launch Cancel                                                                                   |  |
| Figure 4. Workspac | e directory selection                                                                           |  |

#### 5.3.2 Import SW project

Unpack the file containing the SW project. The zip file is called *mobileknowledge-alpar-implementation-on-pn7462-e3454159eb8a v1.0.zip*.

On the quickstart panel, click "Import project(s) from the file system..." and select the root directory of the unpacked zip file.

### IFM L1 test tool for PN7462

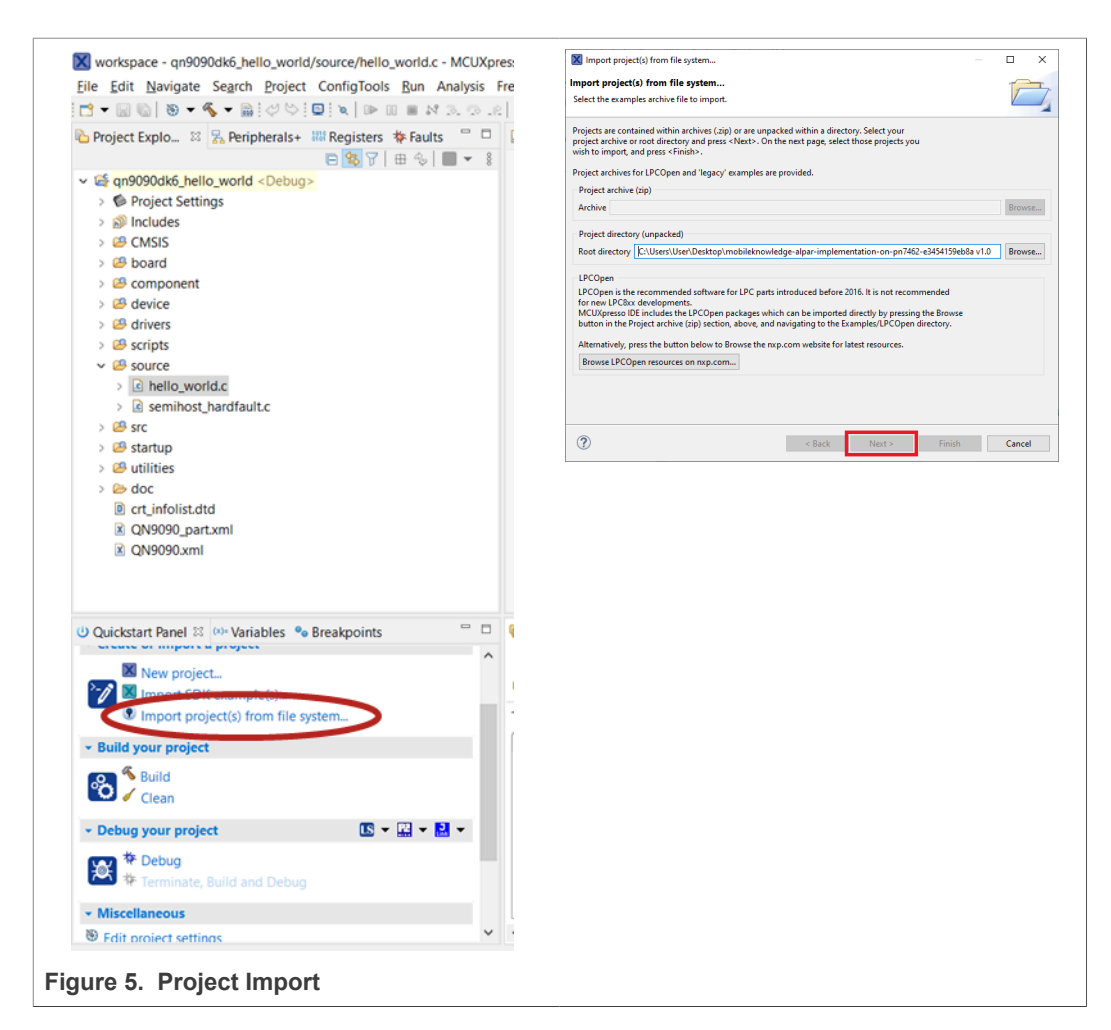

After clicking "Next", check the box for the PN7462\_ex\_phExCTEMVCo project and uncheck the "Copy projects into workspace" checkbox. Finally click "finish".

Once the project is imported, select the build configuration for the project by clicking the Manage Configurations button and selecting the desired build configuration.

Then, right-click the project name on the left in the workspace navigation bar and click build project. This builds all the files and generates the corresponding files to program the board.

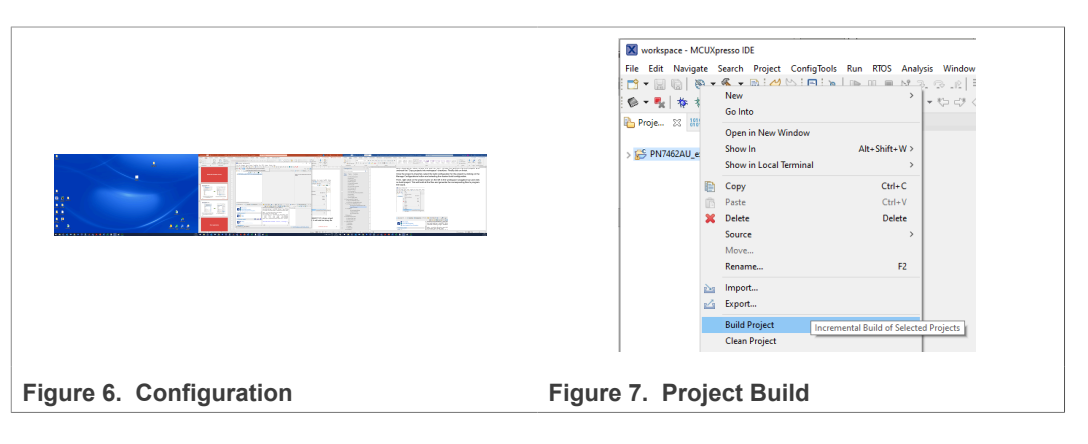

CDT Build Console [PN7462AU\_ex\_phExCTE

arm-none-eabi-gcc -nostdlib -Xlink Finished building target: PN7462AU

make --no-print-directory post-bui Performing post-build steps arm-none-eabi-size "PN7462AU\_ex\_pP

rm-none-eabi-size "PN7462AU\_ex\_ph text data bss dec 39356 24 5200 44580 opy from `PN7462AU\_ex\_phExCTEMVCo

Finally, after building the project, one can program the PNEV7462 board. To run and debug the project on the PNEV7462 board, first connect an LPCLink2 to the PC using a USB cable, and also connect it to the PNEV7462 using an SWD cable, connecting LPCLink2 connector J7 with PNEV7462C board SWD connector JP4. After that, in the Quickstart Panel, click LinkServer drop down list button and click "Debug using LinkServer probes". Acknowledge the selection of the CMSIS-DAP probe. This begins a debug session for the project.

Once the Debug Session is set, click the Resume button (or F8) so the project runs.

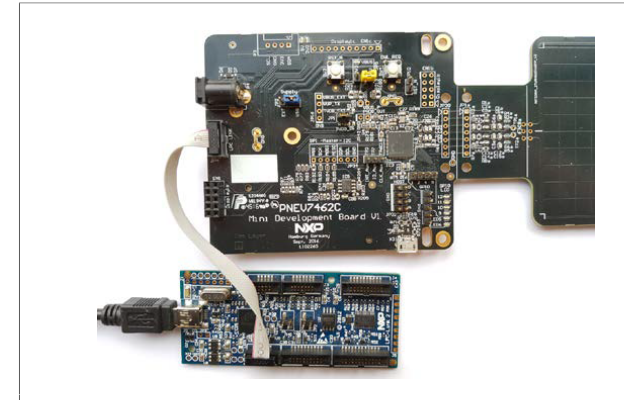

Figure 8. LPC-Link2 debug probe connected to the PNEV7462C

#### Figure 9. Project debug launch

🔀 New project... 🔀 Import SDK exan

Build your project

PN7462AU\_ex\_phExCTEMVCo

Build

Ermin

port project(s) from file system.

🔱 Quickstart P.... 🛛 🕪 Variables 🗣 Breakpoints 😑 🗖 👘 I 📰 P 💽 P 👳 C 💥 🐙 T 📷 I

💽 • 🔛 • 🔜 •

Debug using LinkServer probes (Ctrl+Alt+Shift+S)

Erase flash action using LinkServer

Attach to a running target using LinkServer (Ctrl+Alt+S)
Progra Debug with LinkServer probes

#### 5.4 SCRTester

SCRTester is a PC software allowing the user to communicate with an NXP smart card reader (PN7462 for instance) through an RS-232 serial link.

#### 5.4.1 Run and install SCRTester

Run the SCRTester installer, and once installed run the SCRTester application.

#### 5.4.2 Configure SRCTester

In the New button dropdown list, select Serial connection.

In the protocols section, select ALPAR protocol.

| SCRTester 1.6.2.0 - Serial8 - [alpar-script.cmd]                                                                                                    | Eile Edit Script Command                                                                                                    | Protocols Reader View                                                                                                  |
|----------------------------------------------------------------------------------------------------|----------------------------------------------------------------------------------------------------|----------------------------------------------------------------------------------------------------|
| File       Edit       Script       Command       Protocols       Reade         Image: Image: Ima | ♥         ●         ●         ↓         ●           ♥         ●         ●         ●         ↓         ●           ●         ATR:         □         □         ●         ●         ●           ●         ATR:         □         □         ●         ●         ●         ●         ●         ●         ●         ●         ●         ●         ●         ●         ●         ●         ●         ●         ●         ●         ●         ●         ●         ●         ●         ●         ●         ●         ●         ●         ●         ●         ●         ●         ●         ●         ●         ●         ●         ●         ●         ●         ●         ●         ●         ●         ●         ●         ●         ●         ●         ●         ●         ●         ●         ●         ●         ●         ●         ●         ●         ●         ●         ●         ●         ●         ●         ●         ●         ●         ●         ●         ●         ●         ●         ●         ●         ●         ●         ●         ●         ●         ●         ●< | Alpar     Alpar     Alpar     Alpar     Alpar     Cid Usb     Cid Usb     Loopback Auto     5 Pcsc     6 TAMA     Mask |
| 3 Serial         4 SPI (SPI driver)         5 USB (Generic driver)         6 USB (Specific PN531 driver)                                                                                                    |                                                                                                    | Standard  Power  Select  Mode  Loopback                                                                                |
| iqure 10. Setting for serial connection Figure                                                                                                    | 11. Selecting A                                                                                                    | LPAR protoco                                                                                                    |

In the Reader menu, configure the connection with parameters detailed in <u>Table 9</u>. After the configuration, in the same menu select the COM port corresponding to the COM port of the serial connection with the PNEV7462C board and click Connect.

| Table 9  | FTDI | connections | to | PNEV7462C     |
|----------|------|-------------|----|---------------|
| Table 9. | гии  | connections | ω  | FINE V / 4020 |

| Baud Rate (Bauds) | Parity Bit | Stop bit   |
|-------------------|------------|------------|
| 115200            | No parity  | 1 stop bit |

If the PNEV7462C board is well programmed and well powered, and the FTDI cable is well connected, one can easily verify the setup by clicking the "Mask Number" button. It sends to the PNEV7462C a command requesting the FW version of the program, and the board answers with the FW version coded in ASCI.

To read more on SCRTester use and configuration, read SCRTester user manual.

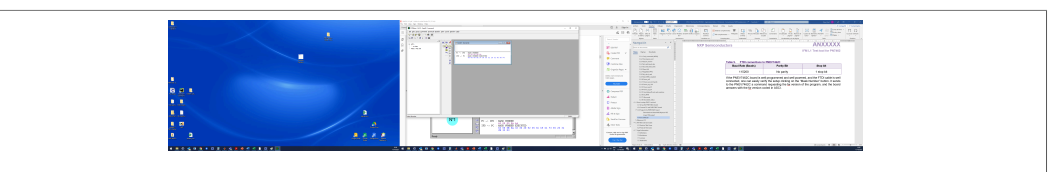

Figure 12. Mask Number button and FW version response

#### 5.4.3 Run command script

To validate the implementation of the ALPAR protocol, a command script is provided with filename *alpar\_script.cmd*.

Open the script and configure the SCRTester in command mode by going to the Script menu and clicking Commands. In this mode, the SCRTester completes the command with the header byte and the length bytes.

Double-click the first line and go through the script command by command by clicking the Step button. Follow the instructions written on the comments of the script and compare the responses with the expected ones detailed in the comments.

|                        | الألي Serial8 - [alpar-script.cmd]<br>ع Return: Unknown conmand (0x55)                                                                                                    |
|------------------------|----------------------------------------------------------------------------------------------------|
|                        | BB:<br>* Gend num mask<br>* Parans: None<br>* Return: SV version in ascii chars<br>0A:<br>* Send num mask with unexpected parameter<br>* Parans: None<br>* Return: Bad Param Error (0x35)<br>© A 32:               |
|                        | * Initial tests without card *<br>* Call unknown command<br>* Return: Unknown command (0x55)<br>PC $\rightarrow$ IFD : U0 00 00 EB DE<br>IFD $\rightarrow$ PC : ERROR 0x55 : UNKNOWN COMMAND<br>E0 00 01 EB 55 OF  |
|                        | ★ Send num mask<br>★ Params: None<br>★ Return: Section in accii chars<br>PC →> IFD : MASK NUMBER<br>PC →> IFD : MASK NUMBER EXECUTED<br>IFD →> PC : MASK NUMBER EXECUTED<br>60 00 08 0A 37 34 36 32 20 31 30 30 74 |
| Figure 13. Step button | Figure 14. Example of script commands run                                                                                                    |

#### 5.4.4 Run EMVCo loopback

PN7462C board SW includes a script that implements EMVCo IFM L1 Loopback according to version 4.3c of the specifications. The script execution can be triggered from

IFM L1 test tool for PN7462

the SCRTester by sending the specific ALPAR command. For more information, refer to <u>Section 4.3.9</u>.

## 6 Reference ICS

Reference ICS can be found attached at the end of the current document. Please note that there are some fields that should be filled out before submitting.

Part of the ICS for EMV 4.3c relative to SW implementation can be found below.

| Table 10. Implemented Protocol Type |
|-------------------------------------|
|-------------------------------------|

| Item number | Protocol Type             | Reference        | Status | Support (Y/N) |
|-------------|---------------------------|------------------|--------|---------------|
| 1           | ATR                       | EMV 4.3c, §8     | m      | Y             |
| 2           | Character protocol T=0    | EMV 4.3c, §9.2.2 | m      | Y             |
| 3           | Block protocol T=1        | EMV 4.3c, §9.2.4 | m      | Y             |
| 4           | Transport of APDUs by T=0 | EMV 4.3c, §9.3.1 | m      | Y             |
| 5           | Transport of APDUs by T=1 | EMV 4.3c, §9.3.2 | m      | Y             |

#### Table 11. General Protocol Information

| ltem<br>number | Parameter                                                                                                    | Reference          | Status | Support<br>(Y/N) |
|----------------|----------------------------------------------------------------------------------------------------|--------------------|--------|------------------|
| 1              | Does the terminal reject an ICC returning TCK in a T=0 only ATR?                                                           | EMV 4.3c, §8.3.4   |        | Ν                |
| 2              | Does the terminal continue the card<br>session as soon as all characters indicated<br>in T0 and/or TDi have been received? | EMV 4.3c, §8.3.4   |        | Y                |
| 3              | Implicit negotiable mode (without PPS)                                                                                     | EMV 4.3c, §8.3.3.1 | m      | Y                |
| 4              | Explicit negotiable mode (with PPS)                                                                                        | EMV 4.3c, §8.3.3.1 | 0      | Ν                |

#### Table 12. Parameter Values for ATR

| ltem<br>number | Parameter                                                                                                    | Reference          | Status | Support |
|----------------|----------------------------------------------------------------------------------------------------|--------------------|--------|---------|
| 1              | When TA2 is returned with b5=0, is the IFM able to support TA1 values that are not in the range '11' to '13'? | EMV 4.3c, §8.3.3.1 | 0      | No      |
| 2              | Is the IFM able to support TC2 values different from '0A'?                                                    | EMV 4.3c, §8.3.3.7 | 0      | No      |

#### Table 13. Protocol T=1 – Implemented Features

| ltem<br>number | Function                      | Reference            | Status | Support    |
|----------------|-------------------------------|----------------------|--------|------------|
| 1              | Node addressing with NAD≠"00" | EMV 4.3c, §9.2.4.1.1 | 0      | Y          |
| 2              | Behavior on BWT excess        | EMV 4.3c, §9.2.5.1   | m      | Deactivate |
| 3              | Behavior on WTX excess        | EMV 4.3c, §9.2.5.1   | m      | Deactivate |
| 4              | Behavior on CWT excess        | EMV 4.3c, §9.2.5.1   | m      | Deactivate |

### IFM L1 test tool for PN7462

#### Table 13. Protocol T=1 – Implemented Features...continued

| ltem<br>number | Function                          | Reference          | Status | Support                          |
|----------------|-----------------------------------|--------------------|--------|----------------------------------|
| 5              | Behavior on I-block when LEN='FF' | EMV 4.3c, §9.2.5.1 | m      | Request for block retransmission |

#### Table 14. Block Types

| ltem<br>number | Block                  | Reference                       | Status | Support |
|----------------|------------------------|---------------------------------|--------|---------|
| 1              | S(RESYNCH request)     | EMV 4.3c, §9.2.5.1 / 8 and NOTE | 0      | No      |
| 2              | Behavior on BWT excess | EMV 4.3c, §9.2.5.1 / 9 and NOTE | 0      | No      |

#### Table 15. Parameter Values for T=1

| ltem<br>number | Parameter                               | Reference                                    | Status | Support |
|----------------|-----------------------------------------|----------------------------------------------|--------|---------|
| 1              | LEN of INF in the range ['0', …, '254'] | EMV 4.3c, §9.2.4.1.1 reference specification | m      | Yes     |

## 7 IFM test tool test results

## 7.1 Electrical test cases

| Test Case Executions | 102      |      |
|----------------------|----------|------|
| Passed               | 102      | 100% |
| Failed               | 0        | 0%   |
| Inconclusive         | 0        | 0%   |
| ☑ Total Duration     | 00:15:25 |      |

All electrical test cases passed successfully. Result summary can be seen in the figure above.

Full report can be found under the name '211027 - DETMOK018F Electrical tests summary report.pdf'.

#### 7.2 Protocol test cases

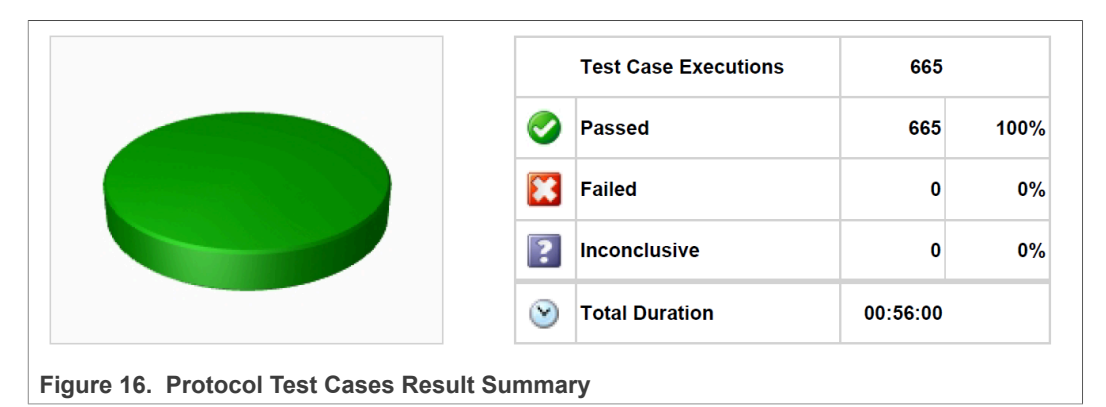

All protocol test cases passed successfully. Result summary can be seen in the figure above.

Full report can be found under the name '211027 - DETMOK018F Protocol tests summary report.pdf'.

#### IFM L1 test tool for PN7462

## 8 Legal information

## 8.1 Definitions

**Draft** — A draft status on a document indicates that the content is still under internal review and subject to formal approval, which may result in modifications or additions. NXP Semiconductors does not give any representations or warranties as to the accuracy or completeness of information included in a draft version of a document and shall have no liability for the consequences of use of such information.

## 8.2 Disclaimers

Limited warranty and liability — Information in this document is believed to be accurate and reliable. However, NXP Semiconductors does not give any representations or warranties, expressed or implied, as to the accuracy or completeness of such information and shall have no liability for the consequences of use of such information. NXP Semiconductors takes no responsibility for the content in this document if provided by an information source outside of NXP Semiconductors.

In no event shall NXP Semiconductors be liable for any indirect, incidental, punitive, special or consequential damages (including - without limitation - lost profits, lost savings, business interruption, costs related to the removal or replacement of any products or rework charges) whether or not such damages are based on tort (including negligence), warranty, breach of contract or any other legal theory.

Notwithstanding any damages that customer might incur for any reason whatsoever, NXP Semiconductors' aggregate and cumulative liability towards customer for the products described herein shall be limited in accordance with the Terms and conditions of commercial sale of NXP Semiconductors.

**Right to make changes** — NXP Semiconductors reserves the right to make changes to information published in this document, including without limitation specifications and product descriptions, at any time and without notice. This document supersedes and replaces all information supplied prior to the publication hereof.

Suitability for use — NXP Semiconductors products are not designed, authorized or warranted to be suitable for use in life support, life-critical or safety-critical systems or equipment, nor in applications where failure or malfunction of an NXP Semiconductors product can reasonably be expected to result in personal injury, death or severe property or environmental damage. NXP Semiconductors and its suppliers accept no liability for inclusion and/or use of NXP Semiconductors products in such equipment or applications and therefore such inclusion and/or use is at the customer's own risk.

**Applications** — Applications that are described herein for any of these products are for illustrative purposes only. NXP Semiconductors makes no representation or warranty that such applications will be suitable for the specified use without further testing or modification.

Customers are responsible for the design and operation of their applications and products using NXP Semiconductors products, and NXP Semiconductors accepts no liability for any assistance with applications or customer product design. It is customer's sole responsibility to determine whether the NXP Semiconductors product is suitable and fit for the customer's applications and products planned, as well as for the planned application and use of customer's third party customer(s). Customers should provide appropriate design and operating safeguards to minimize the risks associated with their applications and products.

NXP Semiconductors does not accept any liability related to any default, damage, costs or problem which is based on any weakness or default in the customer's applications or products, or the application or use by customer's third party customer(s). Customer is responsible for doing all necessary testing for the customer's applications and products using NXP Semiconductors products in order to avoid a default of the applications and the products or of the application or use by customer(s). NXP does not accept any liability in this respect.

Terms and conditions of commercial sale — NXP Semiconductors products are sold subject to the general terms and conditions of commercial sale, as published at http://www.nxp.com/profile/terms, unless otherwise agreed in a valid written individual agreement. In case an individual agreement is concluded only the terms and conditions of the respective agreement shall apply. NXP Semiconductors hereby expressly objects to applying the customer's general terms and conditions with regard to the purchase of NXP Semiconductors products by customer.

**Export control** — This document as well as the item(s) described herein may be subject to export control regulations. Export might require a prior authorization from competent authorities.

Suitability for use in non-automotive qualified products — Unless this data sheet expressly states that this specific NXP Semiconductors product is automotive qualified, the product is not suitable for automotive use. It is neither qualified nor tested in accordance with automotive testing or application requirements. NXP Semiconductors accepts no liability for inclusion and/or use of non-automotive qualified products in automotive equipment or applications.

In the event that customer uses the product for design-in and use in automotive applications to automotive specifications and standards, customer (a) shall use the product without NXP Semiconductors' warranty of the product for such automotive applications, use and specifications, and (b) whenever customer uses the product for automotive applications beyond NXP Semiconductors' specifications such use shall be solely at customer's own risk, and (c) customer fully indemnifies NXP Semiconductors for any liability, damages or failed product claims resulting from customer design and use of the product for automotive applications beyond NXP Semiconductors' standard warranty and NXP Semiconductors' product specifications.

**Evaluation products** — This product is provided on an "as is" and "with all faults" basis for evaluation purposes only. NXP Semiconductors, its affiliates and their suppliers expressly disclaim all warranties, whether express, implied or statutory, including but not limited to the implied warranties of non-infringement, merchantability and fitness for a particular purpose. The entire risk as to the quality, or arising out of the use or performance, of this product remains with customer.

In no event shall NXP Semiconductors, its affiliates or their suppliers be liable to customer for any special, indirect, consequential, punitive or incidental damages (including without limitation damages for loss of business, business interruption, loss of use, loss of data or information, and the like) arising out the use of or inability to use the product, whether or not based on tort (including negligence), strict liability, breach of contract, breach of warranty or any other theory, even if advised of the possibility of such damages.

Notwithstanding any damages that customer might incur for any reason whatsoever (including without limitation, all damages referenced above and all direct or general damages), the entire liability of NXP Semiconductors, its affiliates and their suppliers and customer's exclusive remedy for all of the foregoing shall be limited to actual damages incurred by customer based on reasonable reliance up to the greater of the amount actually paid by customer for the product or five dollars (US\$5.00). The foregoing limitations, exclusions and disclaimers shall apply to the maximum extent permitted by applicable law, even if any remedy fails of its essential purpose.

**Translations** — A non-English (translated) version of a document, including the legal information in that document, is for reference only. The English version shall prevail in case of any discrepancy between the translated and English versions.

#### IFM L1 test tool for PN7462

Security — Customer understands that all NXP products may be subject to unidentified vulnerabilities or may support established security standards or specifications with known limitations. Customer is responsible for the design and operation of its applications and products throughout their lifecycles to reduce the effect of these vulnerabilities on customer's applications and products. Customer's responsibility also extends to other open and/or proprietary technologies supported by NXP products for use in customer's applications. NXP accepts no liability for any vulnerability. Customer should regularly check security updates from NXP and follow up appropriately.

Customer shall select products with security features that best meet rules, regulations, and standards of the intended application and make the ultimate design decisions regarding its products and is solely responsible for compliance with all legal, regulatory, and security related requirements concerning its products, regardless of any information or support that may be provided by NXP.

NXP has a Product Security Incident Response Team (PSIRT) (reachable at <u>PSIRT@nxp.com</u>) that manages the investigation, reporting, and solution release to security vulnerabilities of NXP products.

### 8.3 Licenses

Purchase of NXP ICs with NFC technology — Purchase of an NXP Semiconductors IC that complies with one of the Near Field Communication (NFC) standards ISO/IEC 18092 and ISO/IEC 21481 does not convey an implied license under any patent right infringed by implementation of any of those standards. Purchase of NXP Semiconductors IC does not include a license to any NXP patent (or other IP right) covering combinations of those products with other products, whether hardware or software.

## 8.4 Trademarks

Notice: All referenced brands, product names, service names, and trademarks are the property of their respective owners. **NXP** — wordmark and logo are trademarks of NXP B.V.

**EdgeVerse** — is a trademark of NXP B.V.

## **Tables**

| Tab. 1. | PN7462 IFM L1 Test tool components   |
|---------|--------------------------------------|
| Tab. 2. | List of implemented ALPAR commands   |
| Tab. 3. | Implemented ALPAR outgoing commands8 |
| Tab. 4. | Implemented ALPAR error commands9    |
| Tab. 5. | Supported FiDi values10              |
| Tab. 6. | Baud rate parameter11                |
| Tab. 7. | set_clock_card parameter12           |
| Tab. 8. | FTDI connections to PNEV7462C16      |

| Tab. 9.  | FTDI connections to PNEV7462C         | 20 |
|----------|---------------------------------------|----|
| Tab. 10. | Implemented Protocol Types            | 22 |
| Tab. 11. | General Protocol Information          | 22 |
| Tab. 12. | Parameter Values for ATR              | 22 |
| Tab. 13. | Protocol T=1 – Implemented Features . | 22 |
| Tab. 14. | Block Types                           | 23 |
| Tab. 15. | Parameter Values for T=1              | 23 |

## Figures

| Fig. 1. | IFM test tool architecture             | 4  |
|---------|----------------------------------------|----|
| Fig. 2. | PNEV7462C board power source           |    |
|         | configuration                          | 16 |
| Fig. 3. | Illustration of FTDI cable connections | 17 |
| Fig. 4. | Workspace directory selection          | 17 |
| Fig. 5. | Project Import                         | 18 |
| Fig. 6. | Configuration                          | 18 |
| Fig. 7. | Project Build                          | 18 |
| Fig. 8. | LPC-Link2 debug probe connected to the |    |
|         | PNEV7462C                              | 19 |

| Fig. 9.<br>Fig. 10.<br>Fig. 11. | Project debug launch<br>Setting for serial connection<br>Selecting ALPAR protocol | 19<br>19<br>19 |
|---------------------------------|-----------------------------------------------------------------------------------|----------------|
| Fig. 12.                        | Mask Number button and FW version                                                 | 20             |
| <b>Fig. 40</b>                  | Otan hattan                                                                       | 20             |
| Fig. 13.                        | Step button                                                                       | 20             |
| Fig. 14.                        | Example of script commands run                                                    | 20             |
| Fig. 15.                        | Electrical Test Cases Result Summary                                              | 24             |
| Fig. 16.                        | Protocol Test Cases Result Summary                                                | 24             |

## Contents

| 1       | Revision history                    | 2  |
|---------|-------------------------------------|----|
| 2       | Introduction                        | 3  |
| 3       | IFM test tool overview              | 4  |
| 3.1     | Components                          | 4  |
| 4       | Software implementation             | 5  |
| 4.1     | ALPAR protocol                      | 5  |
| 4.1.1   | General dialog structure            | 6  |
| 4.1.1.1 | Successful command                  | 6  |
| 4.1.1.2 | Unsuccessful command                | 6  |
| 4.1.1.3 | Answer with and acknowledge         | 7  |
| 4.2     | Supported commands                  | 8  |
| 4.2.1   | General commands                    | 8  |
| 4.2.2   | Error list                          | 9  |
| 4.3     | Commands description                | 10 |
| 4.3.1   | Card_command (APDU)                 | 10 |
| 4.3.2   | Check_pres_card                     | 10 |
| 4.3.3   | Get_fw_version                      | 10 |
| 4.3.4   | Set_card_baud_rate                  | 10 |
| 4.3.5   | Set_serial_baud_rate                | 11 |
| 4.3.6   | Show_fidi                           | 11 |
| 4.3.7   | Negotiate (PPS)                     | 12 |
| 4.3.8   | Set_clock_card                      | 12 |
| 4.3.9   | Start_EMV_Loopback                  | 13 |
| 4.3.10  | Power_off                           | 13 |
| 4.3.11  | Power_up commands                   | 13 |
| 4.3.12  | Power_up_1.8V                       | 13 |
| 4.3.13  | Power_up_3V                         | 13 |
| 4.3.14  | Power_up_5V                         | 14 |
| 4.3.15  | Card_take_off and card_insertion    | 14 |
| 4.3.16  | Set_NAD                             | 14 |
| 4.3.17  | Idle_mode                           | 15 |
| 4.3.18  | Get_reader_status                   | 15 |
| 5       | How to set up IFM L1 test tool      | 16 |
| 5.1     | Set up the PNEV7462C board          | 16 |
| 5.2     | Connect PC and PNEV7462C board      | 16 |
| 5.3     | Program the PNEV7462C board         | 17 |
| 5.3.1   | Download and install MCUXpresso IDE | 17 |
| 5.3.2   | Import SW project                   | 17 |
| 5.4     | SCRTester                           | 19 |
| 5.4.1   | Run and install SCRTester           | 19 |
| 5.4.2   | Configure SRCTester                 | 19 |
| 5.4.3   | Run command script                  | 20 |
| 5.4.4   | Run EMVCo loopback                  | 20 |
| 6       | Reference ICS                       | 22 |
| 7       | IFM test tool test results          | 24 |
| 7.1     | Electrical test cases               | 24 |
| 7.2     | Protocol test cases                 | 24 |
| 8       | Legal information                   | 25 |

Please be aware that important notices concerning this document and the product(s) described herein, have been included in section 'Legal information'.

#### © NXP B.V. 2022.

For more information, please visit: http://www.nxp.com For sales office addresses, please send an email to: salesaddresses@nxp.com

Date of release: 3 May 2022 Document identifier: AN13602